| Image: Cloce         Image: Cloce                                                                                                    |                                                                             |                                                                                    | Po<br>♥<br>♥<br>♥<br>♥<br>♥<br>♥<br>♥<br>♥<br>♥<br>♥<br>♥<br>♥<br>♥<br>♥<br>♥<br>♥<br>♥<br>♥<br>♥ | (Zasilanie)<br>(Zasilanie)<br>(System)<br>(WLAN) | Opis<br>Świeci. Zasilanie jest włączone.<br>Nie świeci. Router nie jest włączony.<br>Świeci. Trwa uruchamianie routera.<br>Miga. Router działa prawidłowo.<br>Nie świeci. Wystąpił błąd w systemie routera.<br>Miga. Sieć bezprzewodowa jest włączona.<br>Nie świeci. Sieć bezprzewodowa jest włączona.                                                 |
|----------------------------------------------------------------------------------------------------|-----------------------------------------------------------------------------|------------------------------------------------------------------------------------|---------------------------------------------------------------------------------------------------|--------------------------------------------------|----------------------------------------------------------------------------------------------------|
| Image: Set of the set of the set of |                                                                             |                                                                                    | U<br>                                                                                             | (Zasilanie)<br>(System)<br>(WLAN)                | <ul> <li>Świeci. Zasilanie jest włączone.</li> <li>Nie świeci. Router nie jest włączony.</li> <li>Świeci. Trwa uruchamianie routera.</li> <li>Miga. Router działa prawidłowo.</li> <li>Nie świeci. Wystąpił błąd w systemie routera.</li> <li>Miga. Sieć bezprzewodowa jest włączona.</li> <li>Nie świeci. Sieć bezprzewodowa jest włączona.</li> </ul> |
| Image: Sector Sector |                                                                             | • Panel tylny                                                                      | ₽ ₽ ÷ Ĥ<br><b>*</b><br>Ø                                                                          | (System)                                         | Świeci. Trwa uruchamianie routera.<br>Miga. Router działa prawidłowo.<br>Nie świeci. Wystąpił błąd w systemie routera.<br>Miga. Sieć bezprzewodowa jest włączona.                                                                                                    |
| Windows VP       Windows VP                                                                                                    |                                                                             | • Panel tylny                                                                      |                                                                                                   | (WLAN)                                           | Miga. Sieć bezprzewodowa jest włączona.                                                                                                    |
| Windows XP       Windows VP                                                                                                    |                                                                             |                                                                                    |                                                                                                   | •                                                | ine swieci. Siec bezpizewodowa jest Wyłączona.                                                                                                    |
| Windows XP       Windows VP                                                                                                    |                                                                             |                                                                                    |                                                                                                   | (WAN)                                            | <b>ś</b> wieci. Do portu podłączone jest urządzenie.<br>Miga. Przez port przesyłane są dane.                                                                                                    |
| Windows XP       Windows VP                                                                                                    | TPLINK                                                                      | // // 🛛 🛛 🖓 ا                                                                      |                                                                                                   | (LAN 1~4)                                        | Nie <b>świeci</b> . Do portu nie jest podłączone<br>żadne urządzenie.                                                                                                    |
| Wymagania systemowe         Router obsługuje następujące sys         Windows XP       • Windows Vis                                                                                                    |                                                                             | Zasilanie Przycisk ON/OFF 4 3 2<br>Przycisk ON/OFF 4 4 3 2<br>Zasilanie 4 porty LA | T WAN RESET<br>→ Przycisk WPS/RESET<br>AN Port WAN                                                | (USB)                                            | Nie świeci. Modem 3G/4G USB nie jest<br>podłączony.<br>Miga. Przed modem 3G/4G USB podłączony<br>do portu USB przesyłane są dane.<br>Świeci. Modem 3G/4G USB jest podłączony,<br>ale dane nie są przesyłane.                                                                                                    |
| Instrukcja szybkiej instalacji       • Windows 98       • Windows 98         TL-MR3420       Poutor obskugujo pastopujaco pr                                                                                                    | e<br>vstemy operacyjne:<br>sta · Windows 7<br>000 · Windows 2003<br>· Linux | Panel boczny                                                                       |                                                                                                   | (WPS)                                            | Miga powoli. Trwa łączenie urządzenia do sieci<br>bezprzewodowej. Proces ten może potrwać do 2<br>minut.<br>Świeci. Urządzenie połączyło się z siecią.<br>Miga szybko. Nie udało się połączyć urządzenia<br>do sieci bezprzewodowej.<br>Nie świeci. Funkcja WPS jest wyłączona.                                                                         |
| Bezprzewodowy router 3G/4G, standard N<br>• Internet Explorer<br>• Safari                                                                                                    | FireFox     Chrome                                                          | Przycisk Wi-Fi                                                                     | Port USB                                                                                          |                                                  |                                                                                                    |
| 3 Podłączanie sprzętu                                                                                                    |                                                                             |                                                                                    |                                                                                                   |                                                  |                                                                                                    |

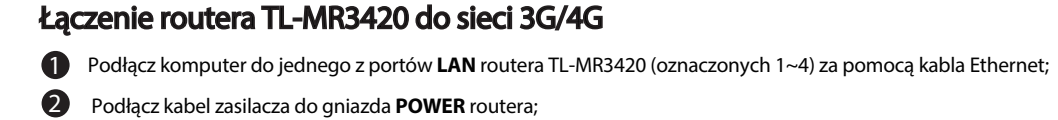

- Podłącz modem 3G/4G USB do portu **USB** routera (upewnij się, że w modemie znajduje się karta SIM);
- Włącz zasilanie routera za pomocą przycisku **ON/OFF**.

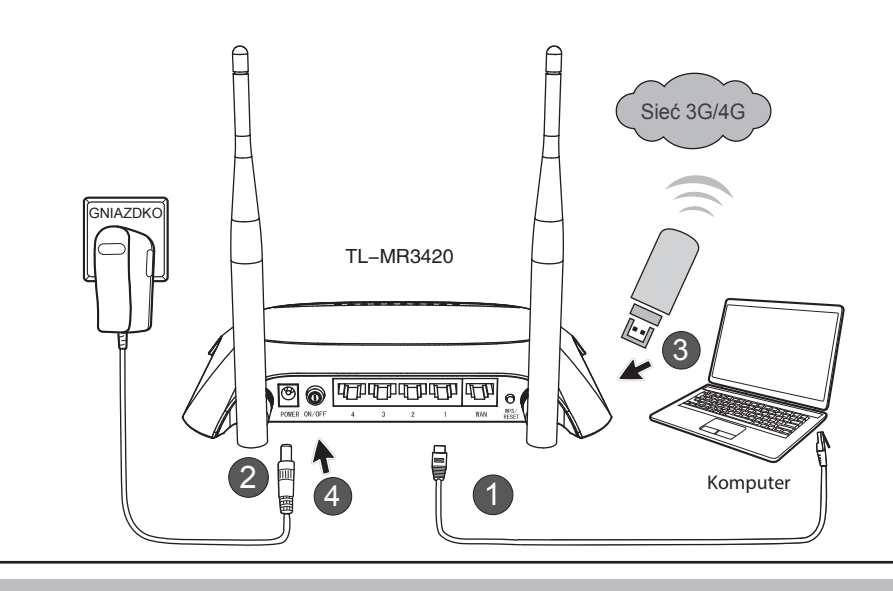

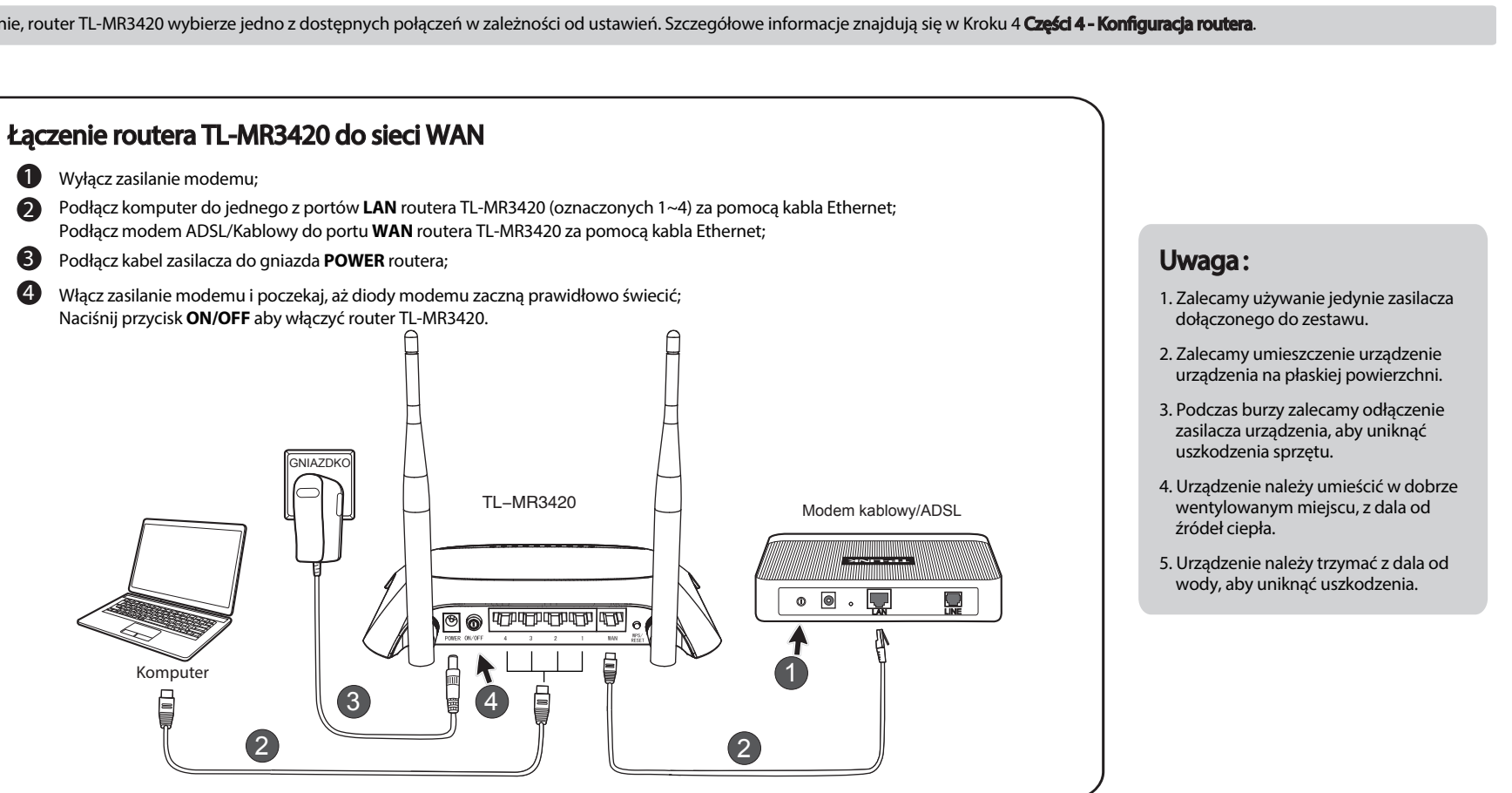

## 4 Konfiguracia Routera

Uwaga: Jeżeli na czas konfiguracji chcesz połączyć się do routera TL-MR3420 użyj Klucza zabezpieczeń znajdującego się na naklejce u dołu urządzenia.

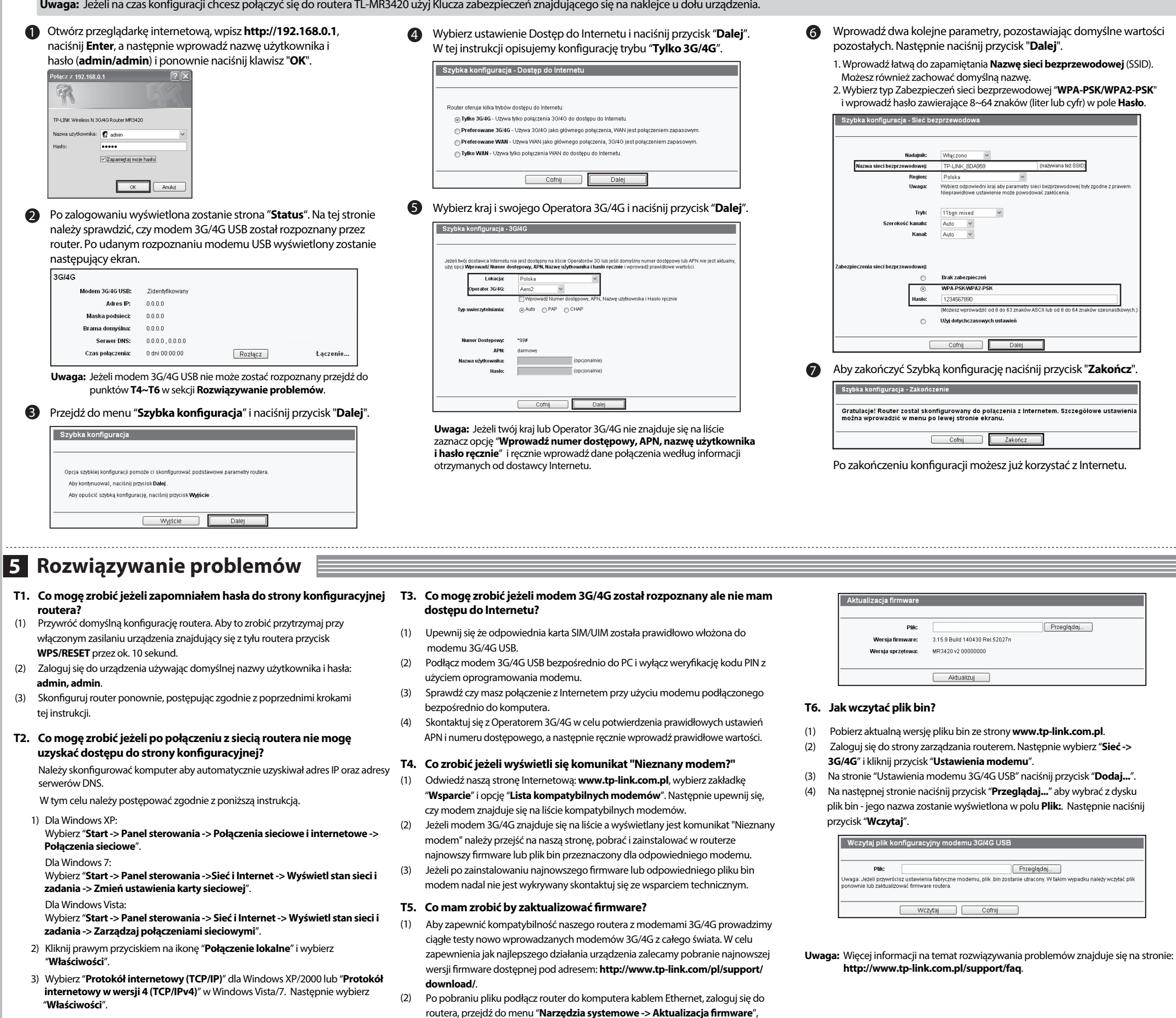

pojawi się następujący ekran, na którym możesz zaktualizować firmware.

4) Wybierz "Uzyskaj adres IP automatycznie" oraz "Uzyskaj adresy serwerów DNS automatycznie". Następnie naciśnij przycisk "OK".

# Deklaracja zgodności

Firma: TP-LINK TECHNOLOGIES CO., LTD. Deklarujemy, na własną odpowiedzialność, dla niżej wymienionych produktów: Opis produktu: Bezprzewodowy router 3G/4G Model: TL-MR3420 Powyższe produkty spełniają wszystkie wymagania techniczne dotvczące produktów bedacych w zakresach Dyrektyw Rady: Dyrektywy 1999/5/EC, 1999/519/EC, 2004/108/EC, 2006/95/EC, 2011/65/EU EN 300 328 V1.7.1: 2006 EN 301 489-1 V1.9.2:2011& EN 301 489-17 V2.2.1:2012 EN 55022:2010 EN 55024:2010 EN 61000-3-2:2006+A1:2009+A2:2009 EN 61000-3-3:2008 EN 60950-1:2006+A11: 2009+A1:2010+A12:2011 EN 62311.2008 Produkty lub ich opakowania oznakowane są następującym znakiem CE: **(€**1588 Osoba odpowiedzialna za sporządzenie niniejszej deklaracji: towe

Yang Hongliang Product Manager of International Business

Date: 2013

# Wsparcie techniczne

- Więcej zagadnień dotyczących pomocy w rozwiązywaniu problemów znajduje się na stronie: http://www.tp-link.com/pl/support/faq
- Najnowsze oprogramowanie, sterowniki i instrukcje obsługi można pobrać ze strony:
- http://www.tp-link.com/pl/support/download Wsparcie techniczne można uzyskać pod następującymi adresami

## Centrala

Tel: +86 755 26504400 E-mail: support@tp-link.com Czas obsługi: całodobowo, 7 dni w tygodniu

## Polska

Tel: +48 (0) 801 080 618 +48 223 606 363 (z telefonów komórkowych) E-mail: support.pl@tp-link.com Od poniedziałku do piątku w godz. 9:00 - 17:00